# УМНАЯ WI-FI КАМЕРА 5в1 С ЧАСАМИ. ТЕРМОМЕТРОМ И НОЧНИКОМ

# HSL-S-102W

# РУКОВОДСТВО ПО ЭКСПЛУАТАЦИИ

Благодарим за покупку продукции торговой марки HALSA! Внимательно изучите данное руководство для правильного, безопасного и комфортного использования изделия.

#### ОПИСАНИЕ И НАЗНАЧЕНИЕ

Умная Wi-Fi камера 5в1 позволяет родителям в реальном времени следить за малышом, находясь в другой комнате или далеко от дома. Устройство функционирует как камера, часы, термометр. ночник, а также воспроизводит колыбельные и белый шум. Камеру можно разместить на любой горизонтальной поверхности. а поворотный механизм позволяет наблюдать за всем происходяшим на 355°.

На экране устройства отображается текушее время и температура. При необходимости можно установить будильник.

Задняя часть умной камеры функционирует как ночник, который управляется через приложение для умного дома (Smart Life). Родители могут устанавливать точное время его включения и регулировать яркость света.

Камера имеет двухстороннюю аудиосвязь и функцию ночного видения до 3 метров.

Библиотека устройства содержит небольшую коллекцию аудиозаписей с колыбельными и белым шумом, которые могут быть включены через приложение.

С помощью камеры можно записывать видео длительностью от 3 секунд и сохранять их на microSD 4-128 Гб или в облачное хранипише

#### ТЕХНИЧЕСКИЕ ХАРАКТЕРИСТИКИ КАМЕРЫ

| Матрица                            | CMOS 2.0 мегапикселя, 1/2.8"<br>дюйма           |
|------------------------------------|-------------------------------------------------|
| Разрешение видео                   | 1920x1080p (HD); 640x360p (SD)                  |
| Сжатие видео                       | H.264                                           |
| Угол обзора камеры                 | 100°                                            |
| Угол поворота камеры               | 355°                                            |
| Дистанция ночного видения          | до 3 м                                          |
| Чувствительность<br>микрофона      | 38 дБ                                           |
| Wi-Fi сеть                         | Wi-Fi 2,4 ГГц (IEEE 802.11b/g/n)                |
| Протокол связи                     | TCP/IP, HTTP, TCP, UDP, SMTP,<br>DHCP, DNS, P2P |
| Поддержка карт памяти              | до 128 Гб                                       |
| Точность температурного<br>сенсора | 1,5°C                                           |
| Рабочая температура                | от 0°С до 45°С                                  |
| Рабочая влажность                  | от 10% до 95%                                   |
| Размеры изделия (ДШВ)              | 83мм х 56мм х 91мм                              |
| Материал                           | РС + ABS пластик                                |
| Цвет                               | белый                                           |
| Срок службы                        | 3 года                                          |

#### ХАРАКТЕРИСТИКИ БЛОКА ПИТАНИЯ

| Входные  | 100 - 240 В, 50/60 Гц, 0.3 A Max |
|----------|----------------------------------|
| Выходные | 5 В, 1 А, 5 Вт                   |

#### КОМПЛЕКТ ПОСТАВКИ

- Умная камера
- Кабель Туре-С с датчиком температуры
- Блок питания
- Ключик для перезагрузки
- Руководство пользователя

Примечание: карта памяти microSD не входит в комплект.

#### ПРАВИЛА БЕЗОПАСНОСТИ И ЭКСПУАТАЦИИ

- Не пользуйтесь устройством и его комплектующими, если они повреждены или имеют признаки неисправности.
- Не роняйте камеру.
- Не допускайте попадания воды на камеру. Не погружайте устройство в воду.
- Не используйте химические средства для очистки камеры. Чистку камеры рекомендуется выполнять сухой или смоченной в мыльном растворе хорошо отжатой тканью.

 Камера поддерживает только сеть Wi-Fi 2,4 ГГц. Сети Wi-Fi с частотой 5 ГГц не поддерживаются.

 Рекомендуется вставлять/извлекать SD-карту после включения/ выключения устройства. Убедитесь, что SD-карта правильно установлена и имеет формат FAT32.

 Эксплуатация камеры допускается при температуре 0...+45 °С и относительной влажностью не более 95%.

 Не пытайтесь разбирать, диагностировать или ремонтировать устройство самостоятельно. Ремонт должен осуществляться только квалифицированным специалистом!

## ДЕТАЛИ КАМЕРЫ

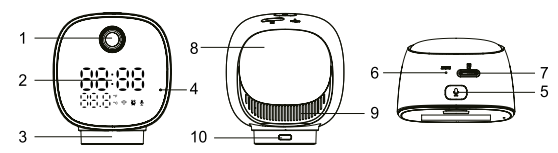

1 Объектив 2. Экран (Время, Температура, Статус Wi-Fi, Будильник, Статус Микро-3 Основание 4. Микрофон 5. Кнопка вызова 6. Кнопка перезагрузки «Reset» 7. Спот для карты памяти microSD 8. Ночник

- 9. Динамик
- 10. Разъем Туре-С

#### ПОДГОТОВКА К ЭКСПЛУАТАЦИИ

1. Извлеките камеру вместе со всеми комплектующими из коробки и освободите от прочей упаковки.

2. Проведите наружный осмотр устройства и комплектующих. При осмотре убедитесь в отсутствии признаков неисправностей/механических повреждений. Кабель Туре-С с датчиком температуры не должен иметь резких перегибов.

∧ Не приступайте к работе при обнаружении каких-либо неисправностей/механических повреждений!

- 3. Полключите кабель Туре-С с датчиком температуры к электросети через сетевой адаптер.
- 4. Включите устройство, вставив кабель в разъем Туре-С на задней части основания камеры.

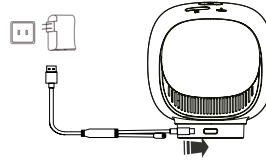

5. При включении камеры вы услышите звуковой сигнал «Camera startwait for connection» - камера готова к полключению. 6. Вставьте SD-карту в слот, находящийся на верхней части камеры.

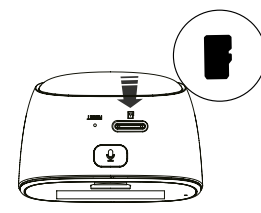

∧ Рекомендуется вставлять/извлекать SD-карту после включения/выключения устройства. Убедитесь, что SD-карта правильно установлена и имеет формат FAT32, класс 4 или выше и объем памяти до 128 Гб. Устройство также способно работать без карты памяти. В этом случае будет недоступна функция «Воспроизведение» (см. раздел «Воспроизведение сохраненных файлов»).

Если при включении камеры не было звукового сигнала, необходимо перезагрузить камеру. Для этого необходимо с помошью ключика для перезагрузки нажать кнопку «Reset» через отверстие на верхней части камеры. Нажмите и удерживайте ее до тех пор. пока камера не начнет автоматически двигаться и вы не услышите звуковой сигнал «The restart succeeded» — камера вернулась к заводским настройкам. Это займет примерно 15 секунд.

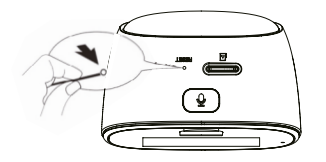

#### важно

Если вы решите перестать пользоваться устройством и/или удалить приложение для умного дома, к которому подключена камера, обязательно удалите камеру из списка устройств в своем аккаунте. Удалить устройство можно двумя способами:

1. На домашней странице в разделе «Все устройства» нажмите на три точки справа. Далее выберите функцию «Управление устройствами» В открывшемся списке выберите умную камеру и нажмите кнопку «Удалить устройство» => «Подтвердить».

2. В настройках камеры (см. раздел «Интерфейс приложения Smart Life») выберите «Удалить устройство» => «Подтвердить».

#### УСТАНОВКА ПРИЛОЖЕНИЯ «SMART LIFE»

Найдите приложение «Smart Life» в App Store/Google Play/App gallery или отсканируйте QR-код ниже:

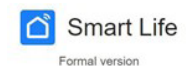

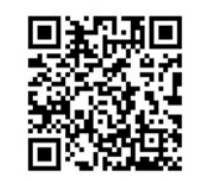

Установите приложение на свое устройство (требуется версия Android 5.0 или новее или IOS 8.0 или новее).

Иконка приложения появится на вашем смартфоне или планшете после завершения установки.

Запустите приложение.

 А) Если у вас еще нет учетной записи в приложении «Smart Life»: - Нажмите «Создать новую учетную запись», войдите на страницу «По-

литика конфиденциальности», нажмите «Согласен», чтобы войти на страницу регистрации.

- Система автоматически выбирает текушую страну/регион, или вы можете выбрать страну/регион вручную.

- Укажите адрес электронной почты, затем нажмите «Получить проверочный кол».

 На указанный адрес придет проверочный код. который необходимо ввести в приложение.

Завершите регистрацию учетной записи, установив пароль и нажав «Завершить».

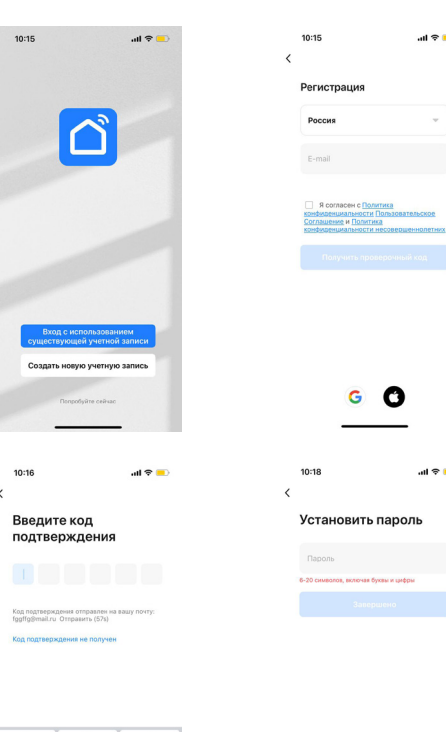

10:18 al 🗢 💻 Установить пароль 6-20 символов, включая буквы и цифры

**)** ()

\_\_\_\_

all 🗢 💼

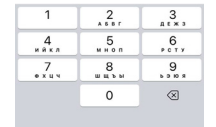

\_\_\_\_\_

Б) Если вы уже зарегистрировали учетную запись: - Нажмите «Вход с использованием существующей учетной записи», чтобы перейти на страницу входа. - Система автоматически выбирает текушую страну/регион, или вы можете выбрать страну/регион вручную. Введите зарегистрированный адрес электронной почты и пароль. Для входа в систему нажмите «Вход».

#### ПОЛКПЮЧЕНИЕ КАМЕРЫ ДОБАВЛЕНИЕ УСТРОЙСТВА ВРУЧНУЮ

1. Включите Wi-Fi на своем смартфоне/планшете и подключитесь к той сети Wi-Fi, через которую будете использовать устройство. Запустите приложение Smart Life.

2. Нажмите «Добавить устройство» или «+» на главной странице припожения. (рис. 1)

3. В списке спева выберите вкладку «Камера и замок» => «Смарт камера (Wi-Fi)» (рис. 2)

4. На дисплее камеры вы увидите мигающий значок Wi-Fi - камера вошла в режим сопряжения. На следующем шаге поставьте галочку. затем нажмите «Далее», (рис. 3)

5. Выберите сеть Wi-Fi и ввелите пароль. Нажмите «Далее». (рис. 4) △ Камера поддерживает только сеть Wi-Fi 2.4 ГГц. Сети Wi-Fi с частотой 5 ГГи не поддерживаются.

6. Полнесите экран смартфона/планшета с QR-колом к камере, расстояние между ними должно быть 15-20 см. Держите смартфон/планшет ровно во время сканирования. (рис. 5)

 Когда прозвучит звуковой сигнал, нажмите «Услышал звуковой сигнал» и дождитесь подключения. (рис. 6)

Убедитесь, что Wi-Fi роутер, смартфон/планшет и камера находятся как можно ближе друг к другу для максимально быстрого подключения

8. Камера успешно добавлена. При необходимости переименуйте название камеры.

Если вам не удалось подключить камеру, ее нужно перезагрузить. Для этого необходимо с помошью ключика для перезагрузки нажать кнопку «Reset» через отверстие на верхней части камеры. Нажмите и удерживайте ее до тех пор. пока камера не начнет автоматически двигаться. и вы не услышите звуковой сигнал «The restart succeeded» — камера вернулась к заводским настройкам. Это займет примерно 15 секунд.

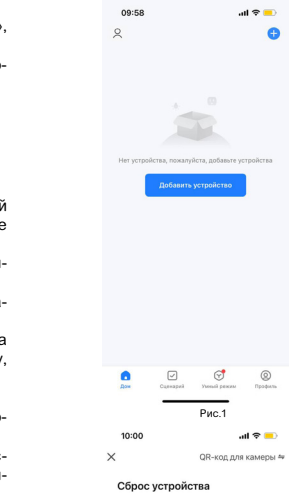

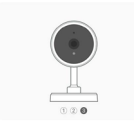

После сброса камеры, индикатор будет быстоо мигать

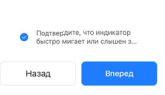

| 08.00                              |                                                        | an • 💶                        |                         |  |
|------------------------------------|--------------------------------------------------------|-------------------------------|-------------------------|--|
| <                                  | Добавить                                               | устройство                    | © 3                     |  |
| Электрик                           |                                                        | Камера                        |                         |  |
| Освещени<br>е                      | 0                                                      | ۲                             | •                       |  |
| Безопасно<br>сть и<br>датчики      | Смарт-камера<br>(WI-Fi)                                | Yunas kawęsa<br>(2.45Hz&5GHz) | Vinias kaviepa<br>(BLE) |  |
| Крупная<br>бытовая<br>техника      | 1                                                      |                               |                         |  |
| Мелкая<br>бытовая<br>техника       | 40 камера<br>(4G)                                      | Doorbell Camera               | Умный дверной<br>звонок |  |
| Кухонные<br>приборы                | 8                                                      | -                             |                         |  |
| Здоровье<br>и спорт                | Унный даерной<br>звонок<br>(Даухдиагазонны<br>й Wi-Fi) | Камера с<br>подсветкой        | базовая станци          |  |
| Камера<br>и замок                  |                                                        |                               | T                       |  |
| Управлени<br>е шлюзом              | NWR                                                    | DVR                           | Bird Feeder<br>(wfi)    |  |
| Путешестви<br>е на<br>открытом     |                                                        | заперать                      |                         |  |
| Энергия                            | 1.                                                     | 1                             | 1.                      |  |
| Разеленен<br>ия                    | Sanox<br>(Wi-Fi)                                       | Sawow<br>(Zigbee)             | Sanon<br>(SLE)          |  |
| Промышленн<br>ость и<br>сельское х | -                                                      |                               |                         |  |
|                                    |                                                        | Рис.2                         |                         |  |
| 10:00 -                            |                                                        |                               | ul 😤 📄                  |  |

#### Выберите сеть Wi-Fi с частотой 2,4 ГГц и введите пароль.

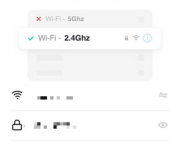

| далее |
|-------|
|       |

Due 2

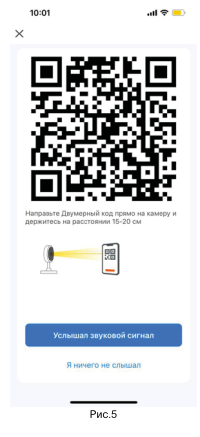

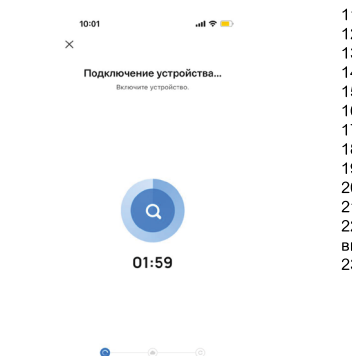

Помех Облечная Выполните устройств регистрац инициализ ия ацию устройства

\_\_\_\_

Рис.6

- ИНТЕРФЕЙС ПРИЛОЖЕНИЯ SMART LIFE
- 1. Назад на домашнюю страницу
- 2. Название камеры (редактируемое)
- 3. Настройки камеры
- 4. Приближение/отдаление экрана
- 5. Вкл./выкл. звука от камеры
- 6. Текушая температура
- 7. Текущее разрешение (HD, SD)
- 8. Полноэкранный режим
- 9. Снимок экрана
- 10. Режим «картинка в картинке»

| 1. Свернуть меню               | 24. Частный режим           |
|--------------------------------|-----------------------------|
| 2. Запись экрана               | 25. Ночной режим            |
| 3. Голосовой вызов             | 26. Защита от бликов        |
| 4. Расписание будильников      | 27. Громкость устройства    |
| 5. Вкл./выкл. будильника       | 28. Обнаружение движения    |
| 6. Мелодии будильника          | 29. Обнаружение звука       |
| 7. Функции                     | 30. Температура             |
| 8. Будильник                   | 31. Свет                    |
| 9. Управление поворотом камеры | 32. Колыбельные и белый шум |
| 0. Центр уведомлений           | 33. Формат времени          |
| 1. Воспроизведение             | 34. Изменить                |
| 2. Галерея сохраненных фото и  | 35. Поворот камеры влево    |
| идео                           | 36. Поворот камеры вправо   |
| 3. Цвет темы (светлая/темная)  |                             |
|                                |                             |

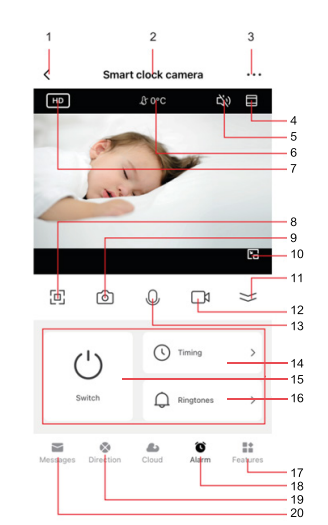

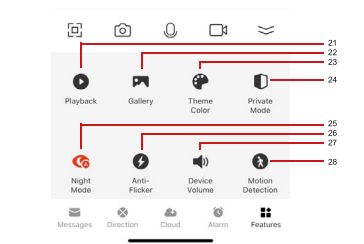

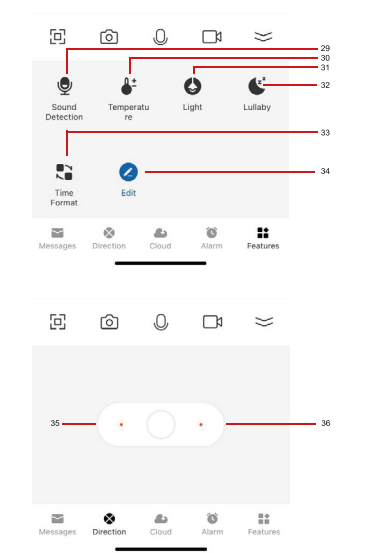

#### ВОСПРОИЗВЕЛЕНИЕ СОХРАНЕННЫХ ФАЙЛОВ

Функция «Воспроизведение» («Playback») из списка функций позволяет просматривать видео, которые были записаны камерой. Есть возможность выбрать дату видеозаписи.

∆ Эта функция доступна только при наличии в устройстве карты памяти microSD.

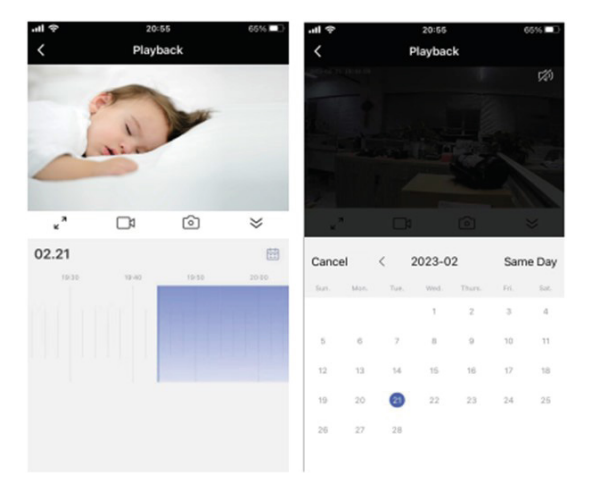

### ОЧИСТКА И УХОЛ

Для очистки камеры используйте мягкую сухую/смоченную в мыльном растворе и хорошо отжатую ткань. ∆ Не используйте для чистки химически активные и агрессивные чистяшие средства.

А Не допускайте попадания воды на устройство.

#### ХРАНЕНИЕ

Хранение изделия необходимо осуществлять в упаковке производителя в помещениях с естественной вентиляцией при температуре -20...+80 °С и относительной влажности не более 95%.

#### ТРАНСПОРТИРОВКА

• Транспортировка изделий осуществляется любым видом крытого транспорта в упаковке производителя, обеспечивающей предохранение товара от механических повреждений, загрязнений и попадания впаги.

• Транспортировка допускается при температуре -20...+80 °С и относительной влажности не более 95%.

• При погрузке должны приниматься меры, исключающие вероятность самопроизвольного перемещения изделия при транспортировке.

При погрузочно-разгрузочных работах запрешается кантовать и подвергать изделие резким толчкам и ударам, так как это может привести к механическим повреждениям.

#### **УТИЛИЗАЦИЯ**

Утилизация производится в соответствии с требованиями действуюшего законодательства Российской Федерации.

### УСТРАНЕНИЕ НЕПОЛАДОК

| облема                                                                                                    | Решение                                                                           |                                                                                                    | сигнальные полоски, указывающие на правильное соединение.      |               | I |
|----------------------------------------------------------------------------------------------------|-----------------------------------------------------------------------------------|----------------------------------------------------------------------------------------------------|----------------------------------------------------------------|---------------|---|
| мера не соединяется с сетью<br>Fi<br>1. Убедитесь, что сигнал W-Fi ми-<br>гает на дисплее камеры. В про-<br>тивном случае нажмите на кнопку<br>«Reset» с помощью ключика для<br>перезагрузки (см. раздел «Детали<br>камеры»).<br>2. Убедитесь, что сеть Wi-Fi имеет<br>частоту 2.4 ГГц. Устройство не под-<br>держивает сеть частотой 5 ГГц.<br>3. Протестируйте вашу сеть Wi-Fi<br>с другими девайсами (вашим те-<br>лефоном или компьютером), что-<br>бы убедиться, что она работает<br>исправно.<br>4. Сеть Wi-Fi может быть вне зоны<br>доступа во время подключения.<br>Воспользуйтесь телефоном, чтобы<br>проверить доступность сигнала |                                                                                   | <ol> <li>Возможно, камера была отключе-<br/>на от вашей сети Wi-Fi.</li> <li>Нажмите и удерживайте кнопку<br/>сброса «Reset» (см. раздел «Де-<br/>тали камеры»), пока не услышите<br/>звуковой сигнал.</li> </ol> | У<br>к<br>з                                                    |               |   |
|                                                                                                    | Сброс устройства для повторного<br>входа в<br>режим сопряжения                    | Нажмите и удерживайте кнопку<br>сброса «Reset» с помощью ключи-<br>ка для перезагрузки, пока не услы-<br>шите звуковой сигнал (см. раздел<br>«Детали камеры»).                                                    |                                                                | П<br>Дч<br>Пj |   |
|                                                                                                    | Запись камеры не происходит                                                       | <ol> <li>Убедитесь, что кнопка записи<br/>включена в приложении в разделе<br/>настроек SD-карты. Он находится в</li> </ol>                                                                                        |                                                                |               |   |
|                                                                                                    | Wi-Fi. Для соединения достаточно<br>по крайней мере 2 палочки сигна-<br>ла Wi-Fi. |                                                                                                    | меню «Настройки» в правом верх-<br>нем углу панели управления. |               | К |

I - -

|                                                                                                    | <ol> <li>Проверьте, что пароль сети<br/>Wi-Fi был введен правильно с уче-<br/>том регистра при подключении ка-<br/>меры в приложении.</li> </ol>                                                                  |                                                                                                    | <ol> <li>Убедитесь, что карта microSD<br/>установлена правильно. Чтобы<br/>подтвердить, что камера рас-<br/>познает карту microSD, пере-<br/>йинто в исотройки SD карты в</li> </ol> | Использование новой<br>карты microSD, чтобы не<br>перезаписывать новые видео,<br>удаляя самые ранние                                                                                                    | Вы можете использовать но<br>карту microSD, если не хо-<br>делать запись поверх сущес<br>ющих видео. Для этого сним<br>богоруско исписата и пользования                                                   |
|----------------------------------------------------------------------------------------------------|----------------------------------------------------------------------------------------------------|----------------------------------------------------------------------------------------------------|----------------------------------------------------------------------------------------------------|----------------------------------------------------------------------------------------------------|----------------------------------------------------------------------------------------------------|
| Камера не в сети 1. Возможно, возникла временная проблема с подключением к Ин- тернету (например, сбой в обслу- живании). Пожалуйста, повторите попытку через несколько минут. 2. Убедитесь, что ваш Wi-Fi роутер включен. 3. Возможно, камера не подключе- на к сети. Убедитесь, что переклю- чатель электричества включен. 4. Убедитесь, что камера получает хороший сигнал от вашего Wi-Fi роутера. С помощью телефона проверьте радиус действия, ре- комендуется иметь как минимум 2 сигнальные полоски, указывающие |                                                                                                    | меню «Настройки» и убедитесь,<br>что перед вами отображается<br>общая емкость, используемое<br>и свободное пространство кар-<br>ты microSD. Если нет, вы може-<br>те рассмотреть возможность<br>переформатирования карты<br>microSD.<br>ВНИМАНИЕ! Переформатиро-<br>вание карты microSD приведет<br>к удалению всех видео, храня-<br>щихся на карте. Пожалуйста,<br>просмотрите раздел устране-<br>ния неполадок, прежде чем сде-<br>лать это. |                                                                                                    | оковую крышку камеры и<br>мените старую карту micr<br>на новую не более 128 Гб. По<br>этого нужно будет отформ<br>ровать новую карту micro<br>перейдя в настройки SD-кая<br>в меню «Настройки» и на<br>«Форматировать SD-кар<br>а затем «Подтвердить».<br>ВНИМАНИЕ! Переформаті<br>вание карты microSD приве<br>к удалению всех видео, хр<br>щихся на карте. Пожалуй<br>просмотрите раздел «Ус<br>нение неполадок», прежде<br>сделать это. |                                                                                                    |
|                                                                                                    | <ol> <li>Возможно, камера была отключе-<br/>на от вашей сети Wi-Fi.</li> <li>Нажмите и удерживайте кнопку<br/>сброса «Reset» (см. раздел «Де-<br/>тали камеры»), пока не услышите<br/>звуковой сигнал.</li> </ol> | Установка<br>камеры на событие<br>или непрерывную<br>запись                                                                                                    | В меню «Настройки» в разделе<br>«Настройки SD-карты» убеди-<br>тесь, что кнопка записи вклю-<br>чена. Затем выберите «Запись<br>событий» или<br>«Непрерывная запись».                | Устройство привязано к аккаун-<br>ту, доступ к которому потерян                                                                                                    | Обратитесь к представите<br>бренда HALSA по электро-<br>почте info@halsa-home.ru с<br>просом отвязать аккаунт от<br>шего устройства. Предостат<br>фото ID устройства (расп-<br>жен на корпусе камеры) и д |
| Сброс устройства для повторного<br>входа в<br>режим сопряжения                                                                                                    | Нажмите и удерживайте кнопку<br>сброса «Reset» с помощью ключи-<br>ка для перезагрузки, пока не услы-<br>шите звуковой сигнал (см. раздел<br>«Детали камеры»).                                                    | Проверка<br>доступного<br>пространства на карте SD                                                                                                    | В меню «Настройки» в разде-<br>ле «Настройки SD» вы увидите<br>используемое пространство и<br>свободное пространство.<br>Примечание: камера поддер-<br>живает только карты microSD   |                                                                                                    | зательство приобретения ,<br>ного товара (на выбор: ф<br>коробки / чек покупки / скрин<br>заказа).                                                                                                    |
| Запись камеры не происходит                                                                                                    | <ol> <li>Убедитесь, что кнопка записи<br/>включена в приложении в разделе<br/>настроек SD-карты. Он находится в</li> </ol>                                                                                        |                                                                                                    | емкостью 128 Гб или меньше<br>формата FAT32.                                                                                                    | ГАРАНТИЙНЫЙ ТАПОН                                                                                                    |                                                                                                    |
|                                                                                                    | меню «Настройки» в правом верх-<br>нем углу панели управления.                                                                                                    | Карта microSD заполнена                                                                                                    | Когда вся емкость карты<br>microSD заполнится, новые ви-<br>део начнут перезаписываться<br>поверх самых ранних видео.                                                                | Гарантийный срок эксплуатации с<br>жи при условии соблюдения поку<br>плуатации, транспортировки, хран<br>настоящем Руководстве по эксплу<br>только после предварительного те                                                                                                    | оставляет 12 месяцев со дня п<br>пателем правил безопасности<br>нения, очистки и ухода, указан<br>атации. Замена изделий проис<br>естирования.                                                            |

| Наименование товара       |  |
|---------------------------|--|
| Модель (артикул)          |  |
| Место продажи             |  |
| Дата продажи              |  |
| Печать и подпись продавца |  |
| Подпись покупателя        |  |

#### ГАРАНТИЙНЫЕ ОБЯЗАТЕЛЬСТВА НЕ РАСПРОСТРАНЯЮТСЯ В СПУЧАЕ:

• Отсутствия правильно заполненного гарантийного талона, чека и упаковки изделия в товарном виде.

• Видимых физических повреждений и/или следов самостоятельного ремонта изделия.

 Неработоспособности ввиду обстоятельств непреодолимой силы; стихийных бедствий, военных действий и пр.

 Гарантия не распространяется на материалы и детали, считающиеся расходуемыми в процессе эксплуатации.

• Гарантия распространяется только на территории Российской Федерации.

Изготовитель: «Нингбо джиа ши трейдинг Ко., ЛТД» / «Ninabo iia she trading Co..Ltd».

Адрес изготовителя: 5-5, билдинг 009, Шубо роад No 9, Иньчжоу дистрикт, Нингбо сити, Чжецзян провинц, Китай / 5-5, bulding 009, Shubo road no 9, Yinzhou district, Ningbo city, Zhejiang province, China.

Импортер и уполномоченный представитель: ООО «СДС».

Адрес импортера: 123060. Россия, г. Москва, ул. Маршала Соколовского, д. 3, эт. 5, пом. 1, ком. 3.

Дату изготовления см. на упаковке и/или устройстве.

Изготовитель оставляет за собой право на внесение изменений в продукцию без предварительного уведомления с целью улучшения потребительских свойств товара.

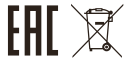

ірода-ЭКСнных в сходит